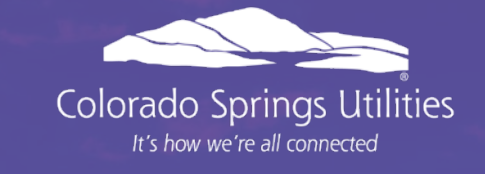

# **Admin Training**

May 12, 2025

## Agenda

- 1. Company registration
- 2. Logging in
- 3. Adding users
- 4. Managing users
- 5. Demo
- 6. Resources
- 7. Questions

### Company Registration

Enter all data to create a new installation company.

After saving:

A window will pop up with "successfully registered."

An email will send to the address you entered to set up your password.

| S O L A R Colorado Springs Util         | APPLICATION PORTAL                              |                                      |                                      | Contact Us 😑    |
|-----------------------------------------|-------------------------------------------------|--------------------------------------|--------------------------------------|-----------------|
| Installation Company                    |                                                 |                                      | 2                                    | X Close Save    |
| Company Information                     |                                                 |                                      |                                      |                 |
| * Username                              | * Company Name                                  | * First Name                         | Last Name                            |                 |
|                                         |                                                 |                                      |                                      |                 |
| Email Address                           | * Phone Number                                  |                                      |                                      |                 |
|                                         |                                                 |                                      |                                      |                 |
| * Address                               | * City                                          | * State                              | * Zip Code                           |                 |
|                                         |                                                 | R co                                 | ~                                    |                 |
| By submitting this form you are registe | ering for access as a solar installation compar | ny. You will be given administrative | rights to add and modify user permis | ssions for your |

company. Refer to the following document for more details.

# Logging in

- Check your inbox for the ANB email
  - Utilize link within 30 minutes to set password
  - If the link has expired visit the portal login page and select "forgot password" to send a new link
- Set a new password
- · Visit the login page and enter your "username" and "password"
- You're in!

| Consol Spring, Utilities<br>So LAR<br>Dashboard | e You are                                | e logged in Clinstaller Master | -                                           | Dashboard Projects | Training Guides |
|-------------------------------------------------|------------------------------------------|--------------------------------|---------------------------------------------|--------------------|-----------------|
| 2<br>TOTAL PROJECTS                             | <b>1</b><br>awaiting installer signature |                                | <b>O</b><br>Standard NMA AWAITING SIGNATURE |                    |                 |
| INSTALLER QUEUE                                 |                                          | COLORADO SPRINGS QUEUE         |                                             |                    |                 |
| Project Status                                  | Project Count                            | Status                         |                                             | Project Count      |                 |
| Agreement Generated                             | 0                                        | Pending Application Review     |                                             | 0                  |                 |
| Project Rejected                                | © 0                                      | Project Resubmitted            |                                             | 0                  |                 |
| Awaiting Permit Number                          | 0                                        | Pending PTO                    |                                             | 0                  |                 |

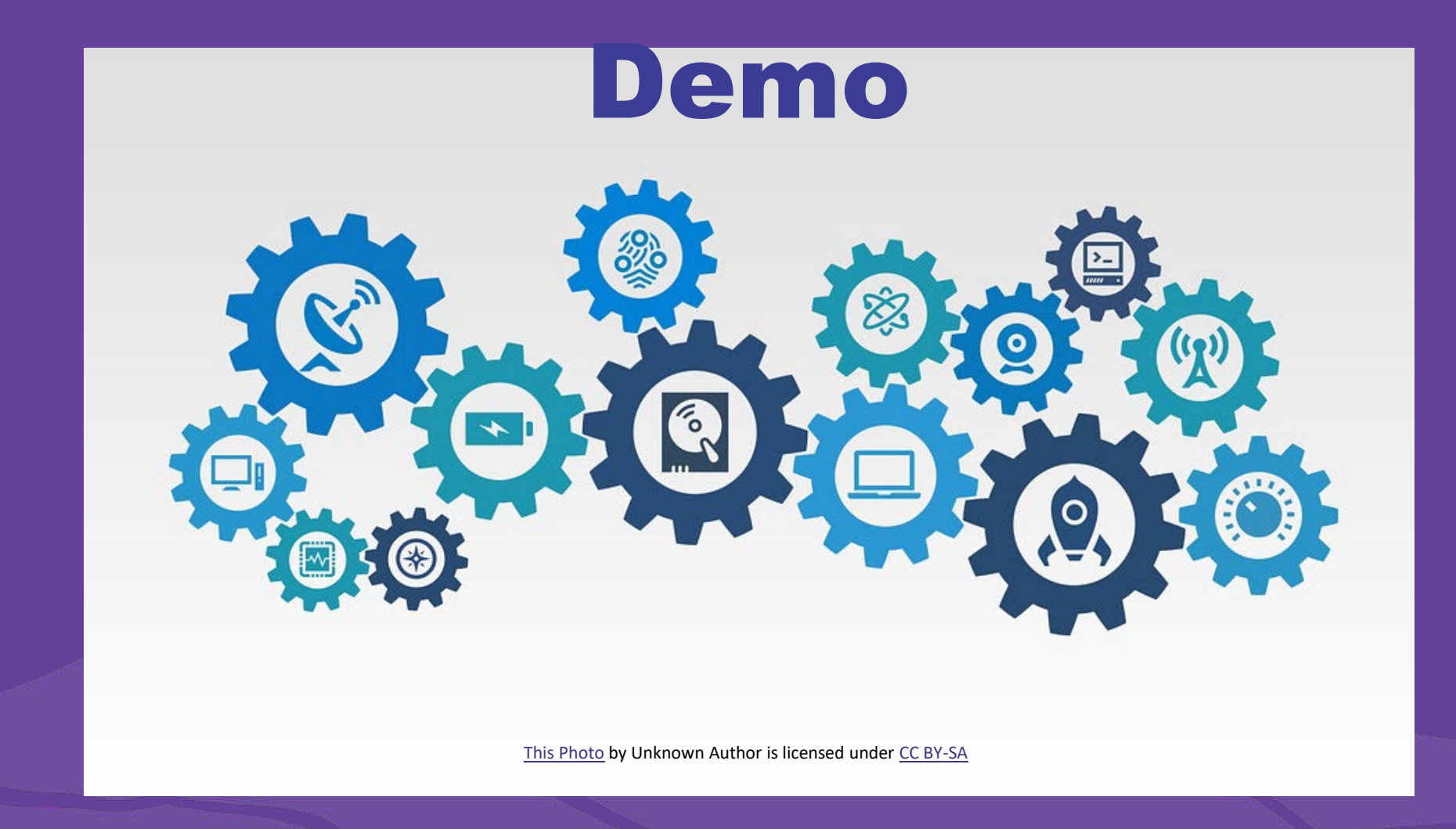

Colorado Springs Utilities

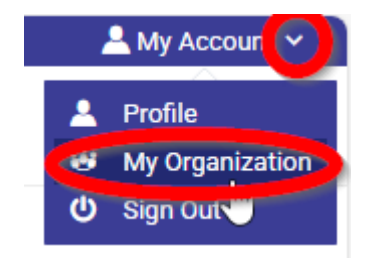

### Adding Users

| dit Organiz | cation                       |                   |                |                           |                                |                  | X Cancel              |
|-------------|------------------------------|-------------------|----------------|---------------------------|--------------------------------|------------------|-----------------------|
| General     | Address Users Participations |                   |                |                           |                                |                  |                       |
| User ID     | ✓ Type here to search        | Q                 |                |                           |                                |                  | + User                |
| User ID     | ↓↑ First Name                | Last Name L1 Role | ↓↑ Email ID ↓↑ | Organization 👫 Last Login | ↓↑ Last Reset Req ↓↑ Is Active | LT Created At LT | Created By Updated At |

### Open "My Account"

Then "My Organization"

You can add users by clicking the button on the right "+User."

Enter a new user for each person who will be entering applications.

Complete all asterisked data and click save

| General Address Users Participations |                                   |                 |
|--------------------------------------|-----------------------------------|-----------------|
| Add User                             |                                   | X Cancel 💾 Save |
| User Details                         |                                   |                 |
| * User ID                            | * First Name                      | Middle Name     |
|                                      |                                   |                 |
| * Last Name                          | * Roles                           | * Default Role  |
|                                      | Select Role V                     | Select Role V   |
| * Organization                       | Reporting To                      |                 |
| ERcompany1024 V                      | Select Reporting To $\qquad \lor$ |                 |
| Contact                              |                                   |                 |
| * Email ID                           | Work Phone                        | Mobile          |
|                                      | (###) ###-####                    | (###) ###-####  |
| Country                              | State                             | City            |
| Select Country V                     | Select State V                    |                 |
| Zip Code                             | Street Address                    |                 |

## Managing Users

### Edit organization

- users
  - Lists all the company users
- Edit the user
  - Select the bold "UserID" to edit
  - User details window will open.
  - Click "save"
- Deactivate users
  - Toggle the "is Active" column slider
  - Yes to No

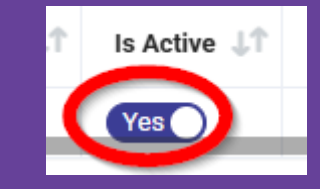

Colorado Springs Utilities

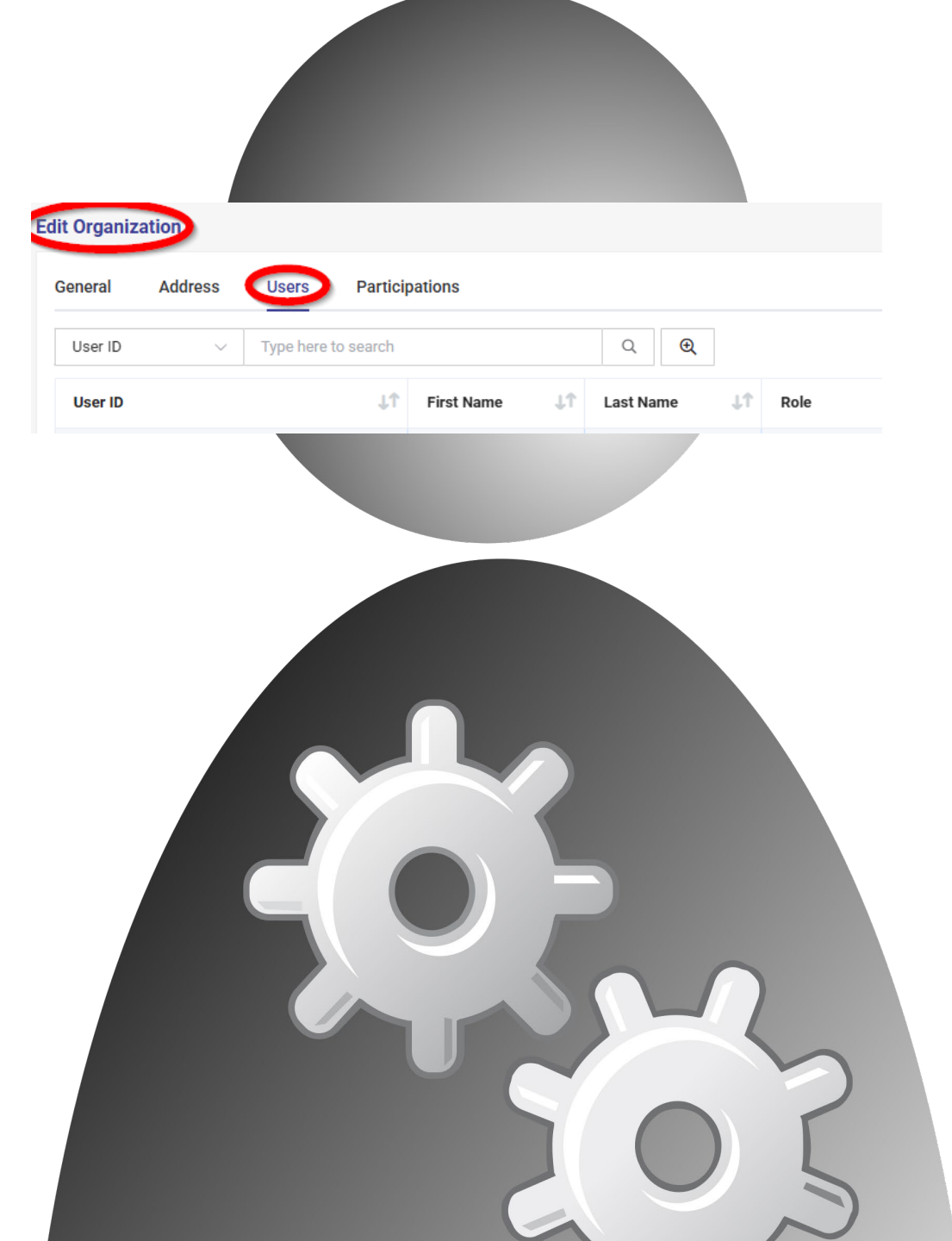

### Resources

#### **Portal:**

Login page: Documents and Guides Dashboard: Training guides

#### **Connecting Solar webpage:**

https://www.csu.org/solar-energy-progra Open the installer information Scroll to the bottom: Related resources & documents FAQs

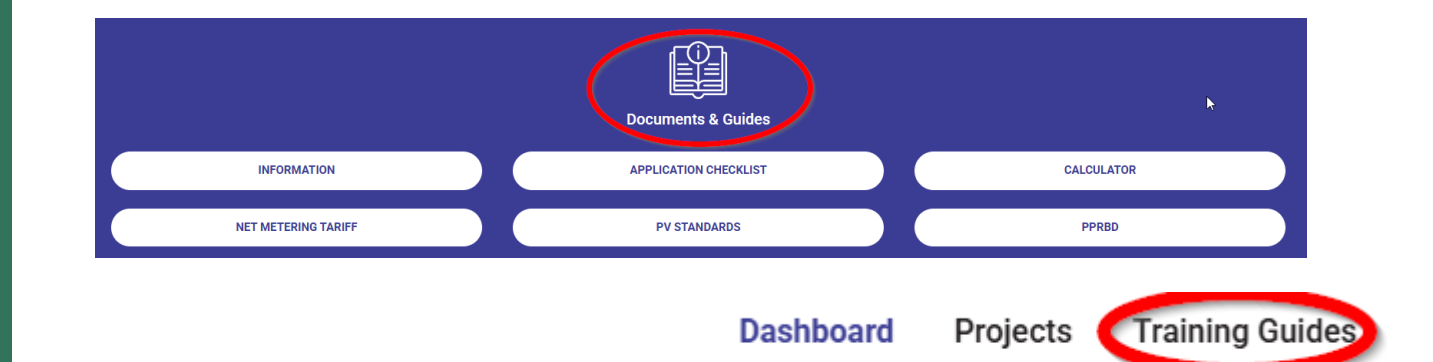

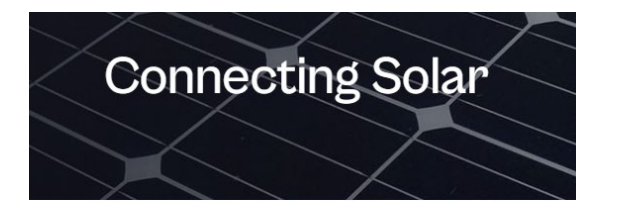

Solar customer information

Solar installer information

**Related resources & documents** 

Frequently asked questions by installers

## Questions

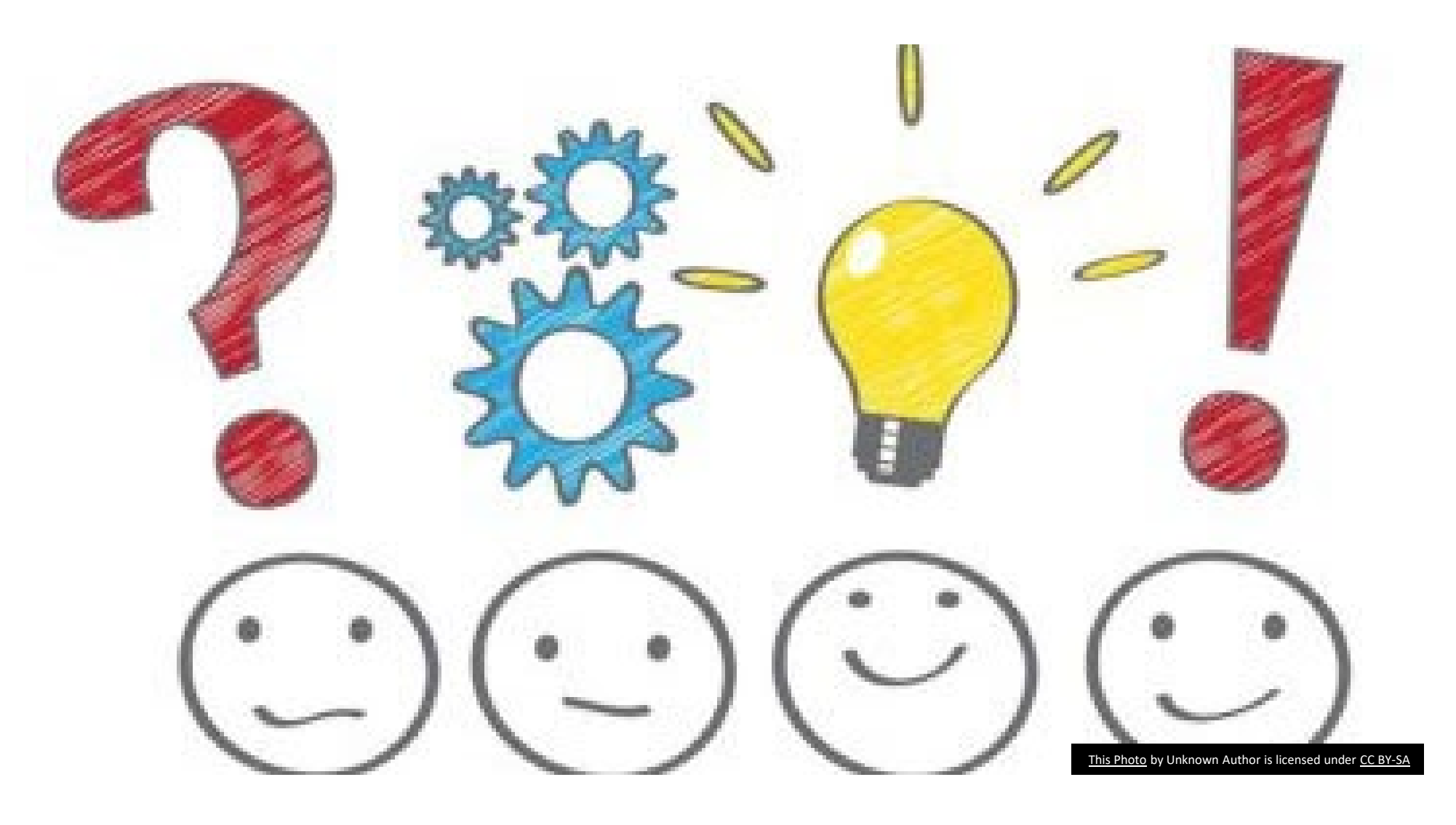